## GUÍA SUGOS

## - APROBACIÓN DE RESULTADOS

## GUÍA SUGOS • LABORATORIOS - APROBACIÓN DE RESULTADOS

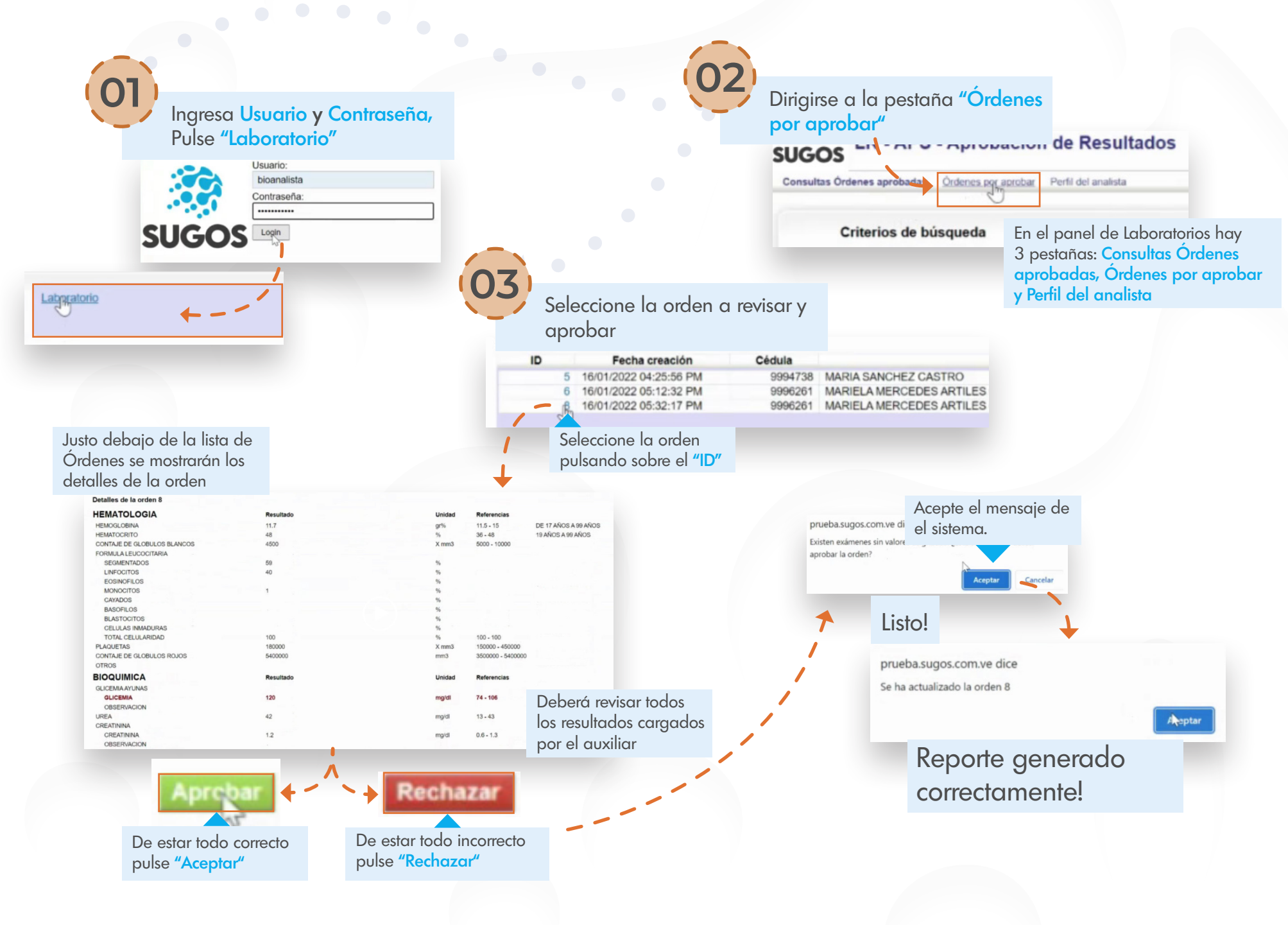